# RV042、RV042G、およびRV082 VPNルータの 非武装地帯(DMZ)における複数のパブリックIPの 設定

#### 目的

非武装地帯(DMZ)は組織の内部ネットワークであり、信頼できないネットワークが利用でき るようになっています。DMZはセキュリティ上、信頼ネットワークと非信頼ネットワーク の間に位置します。DMZのメンテナンスは、組織の内部ネットワークのセキュリティの向 上に役立ちます。アクセスコントロールリスト(ACL)がインターフェイスにバインドされる と、そのインターフェイスに到着するパケットにアクセスコントロール要素(ACE)ルールが 適用されます。Access Control List (ACL;アクセスコントロールリスト)内のどのACEに も一致しないパケットは、一致しないパケットをドロップするアクションを持つデフォルト のルールに一致します。

このドキュメントの目的は、複数のパブリックIPアドレスを許可するようにDMZポートを 設定し、ルータデバイス上のIPに対してアクセスコントロールリスト(ACL)を定義する方法 を示すことです。

#### 適用可能なデバイス

- RV042
- · RV042G
- RV082

## [Software Version]

· v4.2.2.08

## DMZの設定

ステップ1:Web Configuration Utilityページにログインし、Setup > Networkの順に選択します。Networkページが開きます。

| Network          |                            |                         |
|------------------|----------------------------|-------------------------|
| Host Name :      | router79f37a               | (Required by some ISPs) |
| Domain Name :    | router79f37a.com           | (Required by some ISPs) |
| IP Mode          |                            |                         |
| Mode             | WAN                        | LAN                     |
| O IPv4 Only      | IPv4                       | IPv4                    |
| Oual-Stack IP    | IPv4 and IPv6              | IPv4 and IPv6           |
| IPv4             | v6                         |                         |
| LAN Setting      |                            |                         |
| MAC Address : 5  | 0:57:A8:79:F3:7A           |                         |
| Device IP Addres | ss: 192.168.1.1            |                         |
| Subnet Mask :    | 255.255.255.0              |                         |
| Multiple Subnet  | : 🔲 Enable                 | Add/Edit                |
| WAN Setting      |                            |                         |
| Interface        | Connection Type            | Configuration           |
| WAN1             | Obtain an IP automatically |                         |
| DMZ Setting      |                            |                         |
| Interface        | IP Address                 | Configuration           |
| DMZ              | 0.0.0.0                    |                         |
| Save             | Cancel                     |                         |

ステップ 2:IP Modeフィールドで、Dual-Stack IPオプションボタンをクリックして、 IPv6アドレスの設定を有効にします。

| 1 | P Mode        |               |               |
|---|---------------|---------------|---------------|
|   | Mode          | WAN           | LAN           |
|   | O IPv4 Only   | IPv4          | IPv4          |
| ( | Oual-Stack IP | IPv4 and IPv6 | IPv4 and IPv6 |

ステップ 3: IPv6アドレスでDMZを設定できるようにするには、LAN Settingフィールドに あるIPv6タブをクリックします。

| IPv4 IF        | °∨6     |
|----------------|---------|
| LAN Setting    |         |
| IPv6 Address : | fc00::1 |
| Prefix Length: | 7       |
|                |         |
|                |         |

ステップ4:DMZ Setting領域までスクロールし、DMZチェックボックスをクリックして DMZを有効にします

| Interface IP Address Configuration | Enable DMZ           |
|------------------------------------|----------------------|
| Interface IP Address Configuration |                      |
| Intenace in Address Conliguration  | Interface IR Address |
|                                    |                      |

ステップ 5:WAN SettingフィールドでEditボタンをクリックして、WAN1設定のIP Staticを 編集します。

| WAN Setting |                            |               |
|-------------|----------------------------|---------------|
| Interface   | Connection Type            | Configuration |
| WAN1        | Obtain an IP automatically |               |

Networkページが開きます。

Madageneric

| Network                   |                            |
|---------------------------|----------------------------|
| Edit WAN Connection       |                            |
| Interface :               | WAN1                       |
| WAN Connection Type :     | Static IP                  |
| Specify WAN IP Address :  | 192.168.3.1                |
| Subnet Mask :             | 255.255.255.0              |
| Default Gateway Address : | 192.168.3.2                |
| DNS Server (Required) 1 : | 0.0.0.0                    |
| 2:                        | 0.0.0.0                    |
| MTU :                     | • Auto • Manual 1500 bytes |
| Save Cancel               |                            |

手順 6:WAN Connection Typeドロップダウンリストから、Static IPを選択します。

手順7: System SummaryページのSpecify WAN IP Addressフィールドに表示されている WAN IPアドレスを入力します。

ステップ8: Subnet Maskフィールドにサブネットマスクアドレスを入力します。

ステップ9: Default Gateway Addressフィールドにデフォルトゲートウェイアドレスを入 力します。

ステップ 10: System SummaryページのDNS Server (Required) 1フィールドに表示されて いるDNSサーバアドレスを入力します。

注:DNSサーバアドレス2はオプションです。

ステップ 11最大伝送ユニット(MTU)を自動または手動のどちらかを選択します。manualを

選択した場合は、Manual MTUのバイト数を入力します。

ステップ 12Saveタブをクリックして、設定を保存します。

## ACLの定義

ステップ 1:Web Configuration Utilityページにログインし、Firewall > Access Rulesの順に 選択します。アクセスルールページが開きます。

| Access F | Rules        |            |                 |                     |        |             |          |                  |          |
|----------|--------------|------------|-----------------|---------------------|--------|-------------|----------|------------------|----------|
| IPv4     | IPv6         |            |                 |                     |        |             |          |                  |          |
|          |              |            |                 |                     |        |             | Item 1-3 | of 3 Rows per pa | ige: 5 💌 |
| Priority | Enable       | Action     | Service         | Source<br>Interface | Source | Destination | Time     | Day              | Delete   |
|          | V            | Allow      | All Traffic [1] | LAN                 | Any    | Any         | Always   |                  |          |
|          |              | Deny       | All Traffic [1] | WAN                 | Any    | Any         | Always   |                  |          |
|          | V            | Deny       | All Traffic [1] | DMZ                 | Any    | Any         | Always   |                  |          |
| Add      | Restore to I | Default Ru | les             |                     |        |             |          | Page 1 💌         | of 1 🕨 💌 |

注:アクセス規則ページにアクセスすると、デフォルトのアクセス規則は編集できません。

ステップ2:Addボタンをクリックして、新しいアクセスルールを追加します。

| Access F | Rules        |            |                 |                     |        |             |          |                      |        |
|----------|--------------|------------|-----------------|---------------------|--------|-------------|----------|----------------------|--------|
| IPv4     | IPv6         |            |                 |                     |        |             |          |                      |        |
|          |              |            |                 |                     |        |             | Item 1-3 | of 3 Rows per page : | 5 💌    |
| Priority | Enable       | Action     | Service         | Source<br>Interface | Source | Destination | Time     | Day                  | Delete |
|          |              | Allow      | All Traffic [1] | LAN                 | Any    | Any         | Always   |                      |        |
|          |              | Deny       | All Traffic [1] | WAN                 | Any    | Any         | Always   |                      |        |
|          | V            | Deny       | All Traffic [1] | DMZ                 | Any    | Any         | Always   |                      |        |
| Add      | Restore to I | Default Ru | les             |                     |        |             | k        | Page 1 🔽 of 1        |        |

Access Rulesページに、ServiceエリアとSchedulingエリアのオプションが表示されます。

| Access Rules         |                                                 |
|----------------------|-------------------------------------------------|
| Services             |                                                 |
| Action :             | Allow 🔽                                         |
| Service :            | All Traffic [TCP&UDP/1~65535]                   |
| s                    | ervice Management                               |
| Log:                 | Log packets match this rule 💌                   |
| Source Interface :   | DMZ -                                           |
| Source IP :          | ANY                                             |
| Destination IP :     | Single 192.168.10.27                            |
| Cabadulina           |                                                 |
| Scheduling           |                                                 |
| Time : Always 💌      |                                                 |
| From : 00:00         | (hh:mm) To : 00:00 (hh:mm)                      |
| Effective on : 🔽 Eve | ryday 🗖 Sun 🗖 Mon 🗖 Tue 🗖 Wed 🗖 Thu 🗖 Fri 🗖 Sat |
| Save Canc            | el                                              |

ステップ3: ActionドロップダウンリストからAllowを選択して、サービスを許可します。

ステップ 4:ServiceドロップダウンリストからAll Traffic [TCP&UDP/1~65535] を選択して、DMZのすべてのサービスを有効にします。

ステップ 5:LogドロップダウンリストからLog packets match this ruleを選択し、アクセス ルールに一致するログだけを選択します。

手順 6 : Source InterfaceドロップダウンリストからDMZを選択します。これは、アクセス ルールのソースです。

手順7: Source IPドロップダウンリストからAnyを選択します。

ステップ 8: Destination IPドロップダウンリストからSingleを選択します。

ステップ 9 : Destination IPフィールドに、アクセスルールを許可する宛先のIPアドレスを入力します。

ステップ 10 : Scheduling領域で、TimeドロップダウンリストからAlwaysを選択して、アク セスルールを常にアクティブにします。

注:TimeドロップダウンリストからAlwaysを選択した場合、アクセスルールはデフォルト でEveryにEffective onフィールドに設定されます。

注:アクセスルールがアクティブになっている特定の時間間隔を選択するには、「Time」 ドロップダウンリストから「Interval」を選択します。次に、アクセスルールをアクティブ にする日をEffective onチェックボックスから選択します。

ステップ 11Saveをクリックして設定を保存します。

注:ポップアップウィンドウが表示されたら、[OK]をクリックして別のアクセスルールを追加するか、[キャンセル]をクリックしてアクセスルールのページに戻ります。

前の手順で作成したアクセスルールが表示されます

| Access F | Rules        |            |                 |                     |        |                                  |          |               |        |        |
|----------|--------------|------------|-----------------|---------------------|--------|----------------------------------|----------|---------------|--------|--------|
| IPv4     | IPv6         |            |                 |                     |        |                                  |          |               |        |        |
|          |              |            |                 |                     |        |                                  | Item 1-4 | of 4 Rows per | page : | 5 💌    |
| Priority | Enable       | Action     | Service         | Source<br>Interface | Source | Destination                      | Time     | Day           |        | Delete |
| 1-       | •            | Allow      | All Traffic [1] | DMZ                 | Any    | 192.168.10.27 ~<br>192.168.10.27 | Always   |               | 2      | Ũ      |
|          |              | Allow      | All Traffic [1] | LAN                 | Any    | Any                              | Always   |               |        |        |
|          |              | Deny       | All Traffic [1] | WAN                 | Any    | Any                              | Always   |               |        |        |
|          | M            | Deny       | All Traffic [1] | DMZ                 | Any    | Any                              | Always   |               |        |        |
| Add      | Restore to [ | Default Ru | les             |                     |        |                                  |          | Page 1        | of 1   |        |

ステップ 12Editアイコンをクリックして、作成したアクセスルールを編集します。

ステップ 13Deleteアイコンをクリックして、作成したアクセスルールを削除します。

翻訳について

シスコは世界中のユーザにそれぞれの言語でサポート コンテンツを提供するために、機械と人に よる翻訳を組み合わせて、本ドキュメントを翻訳しています。ただし、最高度の機械翻訳であっ ても、専門家による翻訳のような正確性は確保されません。シスコは、これら翻訳の正確性につ いて法的責任を負いません。原典である英語版(リンクからアクセス可能)もあわせて参照する ことを推奨します。